# Import a export kontaktov v Office Maile

Last updated September 26, 2024

Import a export slúži na hromadný prenos kontaktov z jedného e-mailového účtu do druhého.

- Export z vybraného zoznamu kontaktov vytvorí súbor.
- Pomocou **importu** kontakty v tomto súboru nahráte do svojho nového e-mailového účtu.

IceWarp Office Mail pracuje so štandardnými formátmi súborov **.CSV a VCF** (Apple vCard).

Okrem kontaktov si do Office Mailu môžete naimportovať aj kalendár vo formáte ICS (vCalendar), ktorý bežne používajú e-mailové služby Microsoft, Google či Apple.

### Ako v Office Maile importovať kontakty alebo kalendár

- 1. Prihláste sa do svojho IceWarp Office Mail WebClienta.
- 2. V pravom hornom rohu kliknite na používateľa  $\rightarrow$  **Možnosti**.

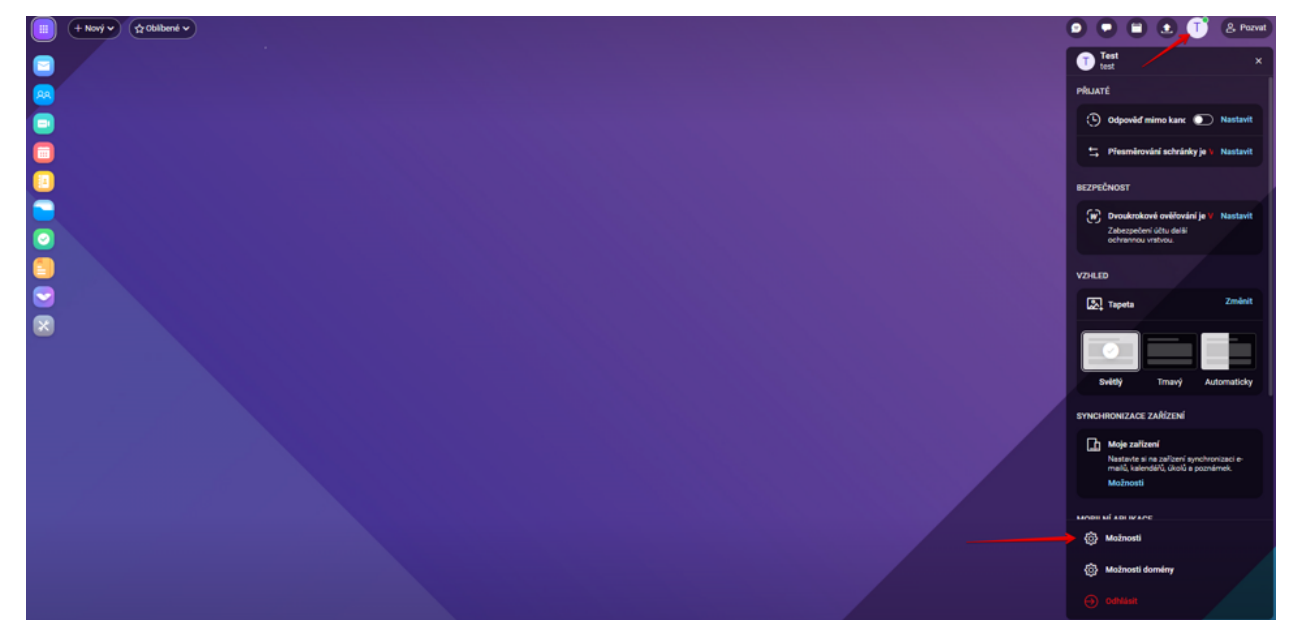

- 3. V okne kliknite na záložku **Import/Export** a z ľavej postrannej ponuky zvoľte **Import**.
- 4. Nahrajte súbor a zvoľte cieľový adresár.

#### Užitočné odkazy

Pred importom musíte mať samozrejme najskôr pripravený súbor s kontaktmi, ktoré chcete importovať. Tu sú odkazy na návody pre najpoužívanejších e-mailových klientov.

- <u>Gmail</u>
- <u>Zoznam.sk</u>
- Outlook
- <u>iCloud</u>

### Ako v Office Maile exportovať kontakty

- 1. V **Možnosti**  $\rightarrow$  **Import/Export** vyberte z ľavej postrannej ponuky **Export**.
- 2. Zvoľte zdrojovú zložku, z ktorej chcete kontakty exportovať.
- 3. Zvoľte **typ exportu**, teda formát súboru (pre CSV sa najčastejšie používajú hodnoty oddelené čiarkami).
- 4. Pre CSV zvoľte formát dát alebo ponechajte pôvodné.
- 5. Kliknite na **Export**.

| Možnosti                      |                                                                                                    | _ 0 |
|-------------------------------|----------------------------------------------------------------------------------------------------|-----|
| Obecné Účty Pošta Kalen       | ndář IM TeamChat Licence Import/Export                                                                                            |     |
| Import<br>Export<br>GroupWare | Zvolte zdrojovou složku kontaktů<br><u>A</u> E Contacts<br>Zvolte typ exportu<br>CSV - čárka (,)<br>Zvolte formát data<br>Výchozí |     |
| OK Zrušit                     |                                                                                                    |     |

## Kam ďalej?

Pre importované kontakty alebo kalendáre je občas lepšie vytvoriť vlastnú zložku. <u>Tu je</u> návod, ako si vytvoriť zložku v Office Maile.